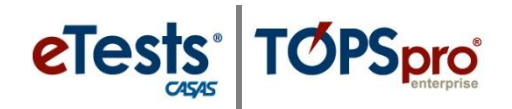

# Exporting WIOA 3rd Party Data

The process for exporting data from TOPSpro Enterprise (TE) is essentially the same for each of the following types of data files.

- 1. Personnel and User Data (PERS)
- 2. Class Data (CLS)
- 3. Demographic Data (DEM)
- 4. Student Program Status (SPS)
- 5. Entry Data (ENTR)

- 6. Student Class Status (SCS)
- 7. Attendance Data (ATT)
- 8. Test Data (TEST)
- 9. Update Data (UPDT)
- 10. High School Exam Results (HSE)

### Steps to Export Test Data

Exporting **Test Data** is the most common type of data exported from TE. The following steps demonstrate how to export **WIOA 3<sup>rd</sup> Party Test Data**.

| Step |                                                                                                    | Screen                                                                                                    | Description                                                                                                    |
|------|----------------------------------------------------------------------------------------------------|----------------------------------------------------------------------------------------------------|----------------------------------------------------------------------------------------------------|
| 1.   |                                                                                                    | Organization     Records       Students     >       Classes     >       Programs     >       Tests        Certificates     Employment History       Places of Employment                                                                                | <ul> <li>From the Menu bar,</li> <li>Click Tests.</li> </ul>                                                                                                    |
| 2.   | View         vanization         Reco           Tests         2           New         4908 - Rolling Hills Adult Schoo           •         Site         •         Site           •         Site         •         Site         •           •         Site         •         Site         •         Site           •         Site         •         Site         •         Site         •         Site           •         Site         •         Site         Site         Site         Site         Site         Site         Site         Site         Site | rds Reports Tools Help<br>I(RHAS) V Aggregated S Subsites F Filter<br>Acosta Melinda 12/1/2017<br>Acosta Melinda 9/30/2017<br>Acosta Melinda 8/4/2017<br>Acosta Melinda 8/4/2017<br>Acosta Melinda 8/4/2017<br>Acosta Melinda 9/1/2017                  | <ul> <li>A tabbed page opens the list of Test Records in the current program year.</li> <li>To filter the list and select a specific time interval,</li> <li>Click the Filter button from the Toolbar at the top of the list.</li> </ul> |
| 3.   | View         Or           Tests         R           New         4908 - Roll           0         4908 - Roll           0         4908 - Roll           11 - RHA         03 -           11 - RHA         03 -           11 - RHA         04 -           01 - RHA         03 -           01 - RHA         04 -           01 - RHA         05 -           01 - RHA         07 -           02 - RHA         11 -                                                                                                    | ganization Records Reports Tools Help<br>ing Hills Adult School (RHAS) ▼<br>Aggregated ≥ €<br>folling Hills Adult School (RHAS)<br>RHAS: North Campus<br>RHAS: South Campus<br>RHAS: South Campus<br>RHAS: Central Library<br>RHAS: North City<br>Maina | <ul> <li>To select a specific Site, <ul> <li>Click the Container field downarrow.</li> </ul> </li> <li>From the drop-down list, <ul> <li>Select the Site.</li> </ul> </li> </ul>                                                         |

# Data Exchange

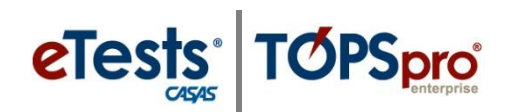

| Step | Screen                                                                                                    | Description                                                                                 |
|------|----------------------------------------------------------------------------------------------------|---------------------------------------------------------------------------------------------|
| 4.   | TE View Organization Records Reports Tools Help                                                                                                    | • To specify a <b>Date</b> range,                                                           |
|      | New     4908 - Rolling Hills Adult School (RHAS)     Aggregated     Subsites     Filter       •     Site     •     Stud     41 Last Name     42 First Name     •       •     Site     •     Stud     41 Last Name     42 First Name     •                                                                                                    | <ul> <li>Click the Assessment Date column filter.</li> </ul>                                |
|      | 11 - RHAS: No: N/A v from: v to: v<br>11 - RHAS: No: Ok<br>11 - RHAS: No:                                                                                                    | • From the drop-down fields,                                                                |
|      |                                                                                                    | • Select the <b>Date</b> range.                                                             |
| 5.   | TE       View       Organization       Records       Reports       Tools       Help         Tests       N         New       4908 - Rolling Hills       Adult       School (RHAS)       Aggregated       Subsites       Filter       Tester         AND       Program Years       Current program year       X                                                                                                    | <ul> <li>For specific Assessment Type,</li> <li>Click the Filter button from the</li> </ul> |
|      | Assessment Type Fixed Form, Appraisal, EL Clivics Additional Assessment Form,<br>Observation, Long CAT, Multistage                                                                                                    | <b>Toolbar</b> at the top of the list.                                                      |
|      | 11 - RF<br>11 - RF<br>Filter: [Default] ▼ Edit Filter ■<br>11 - RH<br>Filter: [Default] ▼ Edit Filter ■<br>Fixed Form<br>Filter ■<br>Fixed Form                                                                                                    | • From the <b>Filter</b> ,                                                                  |
|      | 11 - RHAS: North City         555141083         Acosta         Practice           01 - RHAS: North Campus         913425098         Acuna         V         EL Civics Additional Assessment Form           01 - RHAS: North Campus         913425098         Acuna         V         DE Civics Additional Assessment Form           02 - RHAS: South Campus         94193397         Adalberto         V         Long CAT           02 - RHAS: South Campus         94193397         Adalberto         Cost Locatore | <ul> <li>Click the Assessment Type down arrow.</li> </ul>                                   |
|      | 02 - RHAS: South Campus 94193397 Adalberto Vintutistage<br>02 - RHAS: South Campus 94193397 Adalberto Survey<br>03 - RHAS: South Campus 94193397 Adalberto Survey                                                                                                    | • From the drop-down list,                                                                  |
|      | 02     RHAS: South Campus     94193397     Adalberto       02     RHAS: South Campus     94193397     Adalberto       02     RHAS: South Campus     94193397     Adalberto       02     RHAS: South Campus     94193397     Adalberto       02     RHAS: South Campus     96191583     Aguilar       02     RHAS: South Campus     96191583     Aguilar                                                                                                    | <ul> <li>Check any other <b>Type</b>, if needed.</li> </ul>                                 |
| 6.   | Pages  Refresh  Export  I  T  T  More                                                                                                    | • When the list is populated,                                                               |
|      | Pages                                                                                                    | <ul> <li>Click Export from the Toolbar at the top right.</li> </ul>                         |
|      | More<br>1 / 588 $\odot$ $\odot$<br>Refresh $\bigotimes$ Export $\square$                                                                                                    | • If the <b>Export</b> button is not available on the <b>Toolbar</b> ,                      |
|      | Print 🧧 (Default) 🔻<br>Edit Schema 🧮 View 🖌                                                                                                    | • Click <b>More</b> at the top right.                                                       |
|      | Miscellaneous 🖊                                                                                                    | • From the drop-down menu of <b>'more'</b> buttons,                                         |
|      |                                                                                                    | <ul> <li>Click Export.</li> </ul>                                                           |
| 7.   | User: Administrator                                                                                                    | • From the <b>Export</b> drop-down menu,                                                    |
|      | 1 / 588 🕞 🕞 Refresh 🍣 Export 💽 Pri<br>Export<br>Export WIOA 3rd Party Test Data<br>Export Old WIA 2rd Party Test Data                                                                                                    | <ul> <li>Select Export WIOA 3rd Party Test<br/>Data.</li> </ul>                             |

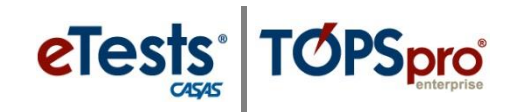

| Step | Screen                                                                                                    | Description                                                                                                    |  |
|------|----------------------------------------------------------------------------------------------------|----------------------------------------------------------------------------------------------------|--|
| 8.   | No Expert date is hid party format     X       + - + + + + + + + + + + + + + + + + + +                           | <ul> <li>A popup window opens to save the Export file to a location on the local machine.</li> <li>Export files are named with the type of files exported, which may be changed if needed.</li> <li>Files export in a *.csv file format that cannot be changed.</li> <li>Click Save.</li> </ul> |  |
| 9.   | Exporting ? X<br>Cance<br>Cance<br>TOPSpro Enterprise<br>? X<br>The export operation was successfully completed. | <ul> <li>Exporting begins, and the process ends with a message when it is complete.</li> <li>Click OK.</li> </ul>                                                                                                    |  |

*Note!* Before exporting, specify the **Default Student Identifier for 3<sup>rd</sup>-Party Exports** to ensure data matching with an external data system.

| Step | Screen                                                                                                    | Description                                                                                                    |
|------|----------------------------------------------------------------------------------------------------|----------------------------------------------------------------------------------------------------|
| 1.   | View     Organ       Lock     Connect       Disconnect     Change Password       Options     Exit                                                                                                    | <ul> <li>From the Menu Bar at the top,</li> <li>Click the TE icon.</li> <li>Select Options.</li> </ul>                                                                                                    |
| 2.   | Options<br>General On Start Edit / View Listers Reports Imports Exports<br>Default Student Identifier for 3rd Party Export<br>Student ID<br>Social Security Number<br>Sare ID<br>HighT ID<br>HighT ID<br>H | <ul> <li>From the Options popup window,         <ul> <li>Click the Exports tab.</li> <li>Click the down arrow in the Default Student Identifier field.</li> <li>Select your Student Identifier.</li> <li>Click OK.</li> </ul> </li> </ul> |

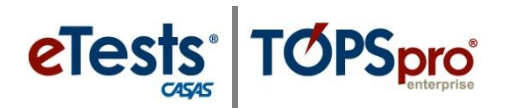

## Export File Locations in TE

#### 1. Personnel and User Data (PERS)

• Go to Organization > Personnel > Registration

#### 2. Class Data (CLS)

• Go to Organization > Classes > Instances

#### 3. Demographic Data (DEM)

• Go to Records > Students > Demographics

#### 4. Student Program Status (SPS)

• Go to Records > Programs > Enrollments

#### 5. Entry Data (ENTR)

• Go to Records > Students > Records

#### 6. Student Class Status (SCS)

• Go to Records > Classes > Enrollments

#### 7. Attendance Data (ATT)

• Go to Records > Classes > Records

#### 8. Test Data (TEST)

• Go to Records > Tests

#### 9. Update Data (UPDT)

• Go to Records > Students > Records

#### 10. High School Exam Results (HSE)

• Go to Records > Students > Records